## КАК указать свою собственность

1. Зайти в Личный кабинет по ссылке «<u>https://citlk.eiasmo.ru</u>» или по кнопке «Личный кабинет» на сайте ЕИАС ЖКХ МО (https://dom.mosreg.ru/).

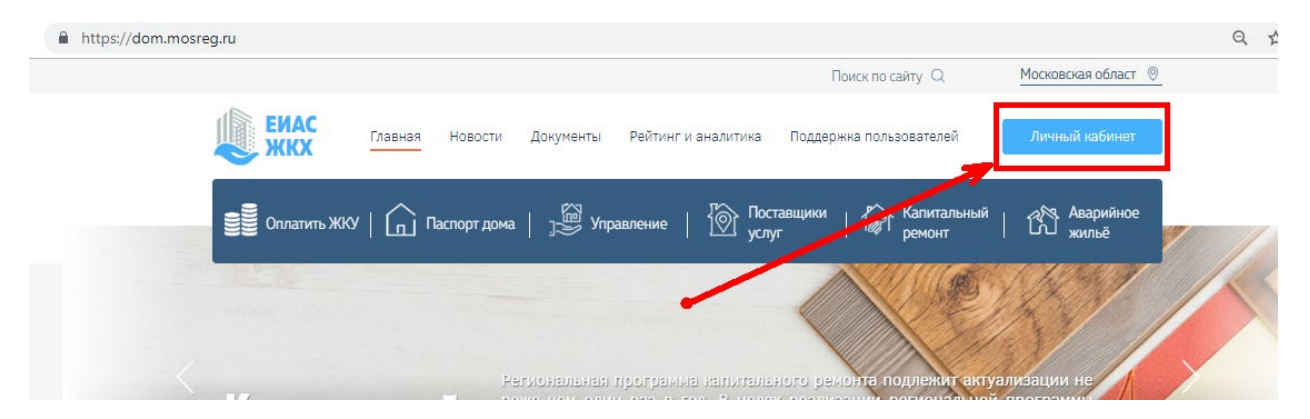

2. Авторизоваться, используя учетную запись ЕСИА (Госуслуги) по ссылке «Войти в систему, используя ЕСИА (госуслуги)»

| ЕИАС ЖКХ |                                                                                                    |                                    |  |  |  |  |
|----------|----------------------------------------------------------------------------------------------------|------------------------------------|--|--|--|--|
|          | Вход<br>в личный кабинет                                                                                                    |                                    |  |  |  |  |
|          | Логин<br>Пароль<br>Войти в систему<br>Войти в систему<br>Войти в систему, используя ЕСИА (госуслуги)<br>Еще не зарегистрировались? <u>Регистрация</u> |                                    |  |  |  |  |
|          | Гортал. Техническая поддержи<br>ЕИАС ЖКХ (с 9 до 18 часов по МС                                                                                       | a <u>eias-ghk@reginc.pro</u><br>K) |  |  |  |  |

- 3. По ссылке откроется окно авторизации на сайте госуслуг. Введите свои учетные данные и нажмите «Войти». Откроется Ваш личный кабинет ЕИАС ЖКХ МО.
- 4. Выберите пункт меню «Собственность» и проверьте наличие адреса Вашей собственности.

| ЕИАС ЖКХ      | Собственность         | Общая задолженность<br><b>О руб</b> | 12:19<br>06.03.2019 | Профиль<br>ФИО 💌 |
|---------------|-----------------------|-------------------------------------|---------------------|------------------|
| Лицевые счета | Адрес<br>Добавить Все |                                     |                     |                  |
| Собственность |                       |                                     |                     |                  |

5. Если адрес отсутствует, его необходимо указать. Нажмите кнопку «Добавить».

| $\leftrightarrow$ $\rightarrow$ C $$ https://citlk.eias | → C  i https://citlk.eiasmo.ru/lk/own-premises-requests/create |                                             |                                     |                     | ☆ 🔍 🍳 💟                       |
|---------------------------------------------------------|----------------------------------------------------------------|---------------------------------------------|-------------------------------------|---------------------|-------------------------------|
| ЕИАС ЖКХ                                                |                                                                | < Собственность                             | Общая задолженность<br><b>О руб</b> | 12:28<br>06.03.2019 | Профиль<br>Кудрявцева Е. П. 💉 |
|                                                         |                                                                | Собственник                                 |                                     |                     |                               |
| Лицевые счета                                           |                                                                | Кудрявцева Елизавета Петровна               |                                     |                     |                               |
| Собственность                                           |                                                                | Адрес объекта*                              |                                     |                     |                               |
| Мои документы                                           |                                                                | Q <u>балашиха ленина</u> 12                 |                                     | 8                   |                               |
| Расчеты за ЖКУ                                          |                                                                | Не выбрано                                  |                                     |                     |                               |
| Приборы учета                                           |                                                                | г. Балашиха, мкр. Саввино, ул. Ленина, д.12 |                                     |                     |                               |
| Информация о доме                                       | S                                                              | г. Балашиха, пр-кт. Ленина, д.12            |                                     |                     |                               |
| Мои организации                                         |                                                                | Подтвердить                                 |                                     |                     |                               |
| Документы                                               |                                                                |                                             |                                     |                     |                               |
| Новости                                                 |                                                                |                                             |                                     |                     |                               |
| Онлайн голосования                                      |                                                                |                                             |                                     |                     |                               |

В поле адрес введите адрес или его часть, пока в предлагаемом списке не появится нужный, и выберите его из предложенного списка.

Если по указанному адресу в системе будет найдена запись о собственника с Вашим ФИО, нажмите кнопку «Подтвердить». Если запись не найдена, необходимо об этом сообщить управляющей компании.

| ЕИАС ЖКХ                     | К Собственность                                                                                                    | 13:45<br>06.03.2019 | Профиль<br>Кудрявцева Е. П. 💉 |
|------------------------------|----------------------------------------------------------------------------------------------------|---------------------|-------------------------------|
|                              | Собственник                                                                                                    |                     |                               |
| Лицевые счета                | Кудрявцева Елизавета Петровна                                                                                            |                     |                               |
| Собственность                | Адрес объекта*                                                                                                    |                     |                               |
| Документы                    | г. Балашиха, мкр. Заря, ул. Ленина, д.3                                                                                  | •                   |                               |
| Новости                      | Номер помещения*                                                                                                    |                     |                               |
| Заявки на услуги и<br>работы | кв.5                                                                                                    | ~                   |                               |
| Обращения в организации      | Запись о собственнике не найдена. Обратитесь в управляющую компанию для<br>внесения данных о собственнике в ЕИАС ЖКХ МО. |                     |                               |
| Обратная связь               | Подтвердить                                                                                                    |                     |                               |
| Помощь                       |                                                                                                    |                     |                               |

При успешном добавлении собственности в разделе «Собственность» отобразятся добавленные адреса.

| ЕИАС ЖКХ                                                               | Собственность                         |                                       | Общая<br>задолженность<br><mark>О руб</mark>                                    | 13:57<br>06.03.2019                                             | Профиль                                                                          |
|------------------------------------------------------------------------|---------------------------------------|---------------------------------------|---------------------------------------------------------------------------------|-----------------------------------------------------------------|----------------------------------------------------------------------------------|
| Лицевые счета                                                          | Добавить                              | Адрес<br><b>Дмитровский р-н, г. Я</b> | Іхрома,                                                                         |                                                                 |                                                                                  |
| Мои документы<br>Расчеты за ЖКУ<br>Приборы учета<br>Капитальный ремонт | Собственни<br>ФИО соб<br>Тип<br>Жилое | <sup>к</sup><br>бственника            | Адрес<br>Дмитровский р-н, г. Яхрома,<br>Площадь собственности<br>222.6000 кв. м | Размер дол<br>на помещен<br>2%                                  | и в праве собственности<br>ние                                                   |
| Информация о доме<br>Мои организации<br>Документы<br>Новости           | Вид докуме<br>Акт                     | нта                                   | Номер документа<br>43 от 01.10.2018                                             | Зарегистри<br>МКУ Админ<br>Поселения<br>Муниципал<br>Московской | ровал<br>истрация Городского<br>Яхрома Дмитровского<br>ьного Района<br>й Области |
| Заявки на проведение<br>Общего собрания                                |                                       |                                       |                                                                                 |                                                                 |                                                                                  |

Теперь, по адресу указанной собственности Вы будете видеть новости (раздел «Новости»), информацию из паспорта дома («Информация о доме»), список планируемых и проведенных (с указанием решений) общих собраний собственников (раздел «Общие собрания») и многое другое.

Для жителей домов, в которых разрешено проведение электронных общих собраний, будет доступно голосование.